- 1. Log into Campus Connection
- 2. Click Academic Records tile

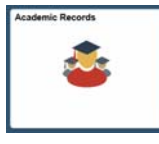

3. Choose Graduation from the left menu

| View Transfer Credit Report |
|-----------------------------|
| Enrollment Verification     |
| Cfficial Transcript Request |
| a Graduation                |
| F View Graduation Status    |
| Course History              |
| i View Grades               |
| View Unofficial Transcript  |

4. Click Apply for Graduation

| Submit an Applicatio                            | n for Graduation                                            |
|-------------------------------------------------|-------------------------------------------------------------|
| may not be eligible for graduat<br>information. | ion at this time. Please see your Academic Advisor for more |
| University of North Bakot                       | a I Graduate                                                |
|                                                 |                                                             |

5. Select term and click Continue

| academic program listed here was selected to apply for graduation. If this is not correct                                                                                                    |
|----------------------------------------------------------------------------------------------------|
| um to the previous page and select a different academic program.<br>lect a valid term to apply for graduation by selecting a value from the dropdown. Only term<br>which you are able to apply for graduation will be discloved. |
| rogram: Higher Education                                                                                                    |
| Iniversity of North Dakota   Graduate                                                                                                    |
| Segreé: Master of Science<br>Major: MS-Higher Education                                                                                                    |
| Expected Graduation Term select term                                                                                                    |

6. Click Submit Application

| raduation                         |                             |                    |  |
|-----------------------------------|-----------------------------|--------------------|--|
| /erify Gradua                     | ation Data                  |                    |  |
| Program: Highe                    | er Education                |                    |  |
| University of No                  | orth Dakota   Grad          | luate              |  |
| Degree: Master o<br>Major: MS-Hig | of Science<br>her Education |                    |  |
| Expect                            | ted Graduation Term         | n 2019 Fall        |  |
| Select Diffe                      | erent Program               | Submit Application |  |
| Salad Di                          | flerent Term                |                    |  |

## Go to top

## Confirmation Message will appear

| Graduation |                           |                |  |
|------------|---------------------------|----------------|--|
| Submit Con | firmation                 |                |  |
| V You ha   | e successfully applied to | br graduation. |  |

## 7. Click on View Graduation Status

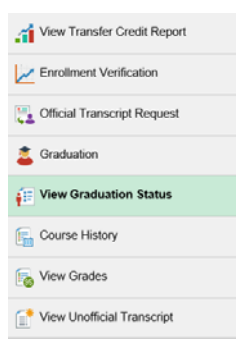

8. Edit your Diploma/Certificate Name and Diploma Mailing Address

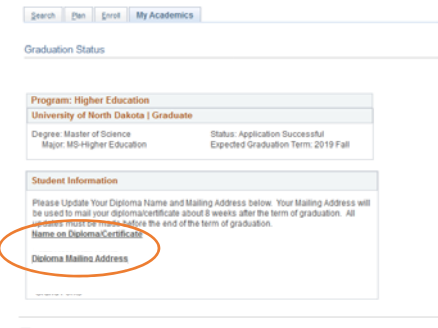

Go to top